# **Dell Precision 7530**

Setup and specifications guide

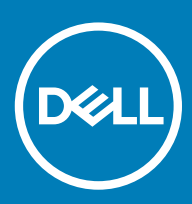

### Notes, cautions, and warnings

- () NOTE: A NOTE indicates important information that helps you make better use of your product.
- △ CAUTION: A CAUTION indicates either potential damage to hardware or loss of data and tells you how to avoid the problem.
- Marning: A WARNING indicates a potential for property damage, personal injury, or death.

© 2018 Dell Inc. or its subsidiaries. All rights reserved. Dell, EMC, and other trademarks are trademarks of Dell Inc. or its subsidiaries. Other trademarks may be trademarks of their respective owners.

2018 - 05

# Contents

| 1 Set up your computer                  | 5  |
|-----------------------------------------|----|
| 2 Chassis                               | 8  |
| Front open view                         | 8  |
| Left view                               | 9  |
| Right view                              |    |
| Palmrest view                           |    |
| Back view                               |    |
| Bottom view                             | 11 |
| 3 System specifications                 | 12 |
| Base                                    |    |
| System information                      |    |
| Processor                               |    |
| Memory                                  |    |
| Storage                                 |    |
| System board connectors                 |    |
| Media card-reader                       |    |
| Audio                                   |    |
| Video                                   |    |
| Camera                                  |    |
| Wireless                                |    |
| Ports and connectors                    | 17 |
| Communications                          |    |
| Contactless smart card                  |    |
| Display                                 |    |
| Keyboard                                |    |
| Touchpad                                |    |
| Operating system                        |    |
| Battery                                 |    |
| Power adapter                           | 21 |
| Dimensions and weight                   |    |
| Security                                |    |
| 4 System setup                          | 23 |
| BIOS overview                           |    |
| General options                         |    |
| System configuration                    | 24 |
| Video screen options                    |    |
| Security                                |    |
| Secure boot                             |    |
| Intel Software Guard Extensions options |    |
| Performance                             |    |

| Power management                  |    |
|-----------------------------------|----|
| Post behavior                     |    |
| Virtualization support            |    |
| Wireless options                  |    |
| Maintenance                       |    |
| System logs                       |    |
| 5 Software                        |    |
| Operating system                  |    |
| Downloading drivers               |    |
| Network adapter drivers           |    |
| Audio drivers                     |    |
| Display adapter                   |    |
| Security drivers                  |    |
| Storage controller                |    |
| System device drivers             |    |
| Other device drivers              |    |
| Identifying Windows 10 OS version |    |
| 6 Getting help                    | 40 |
| Contacting Dell                   | 40 |

# Set up your computer

1 Connect the power cable.

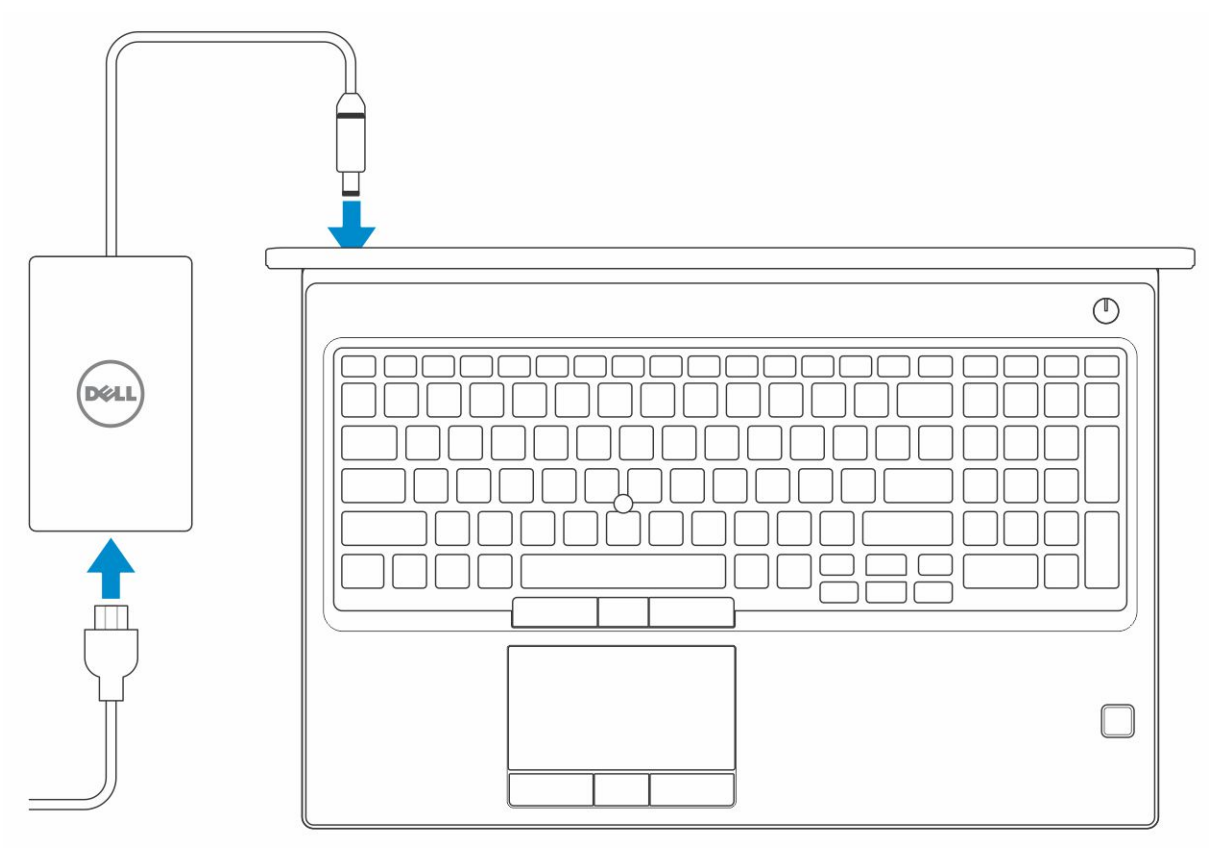

2 Press the power button.

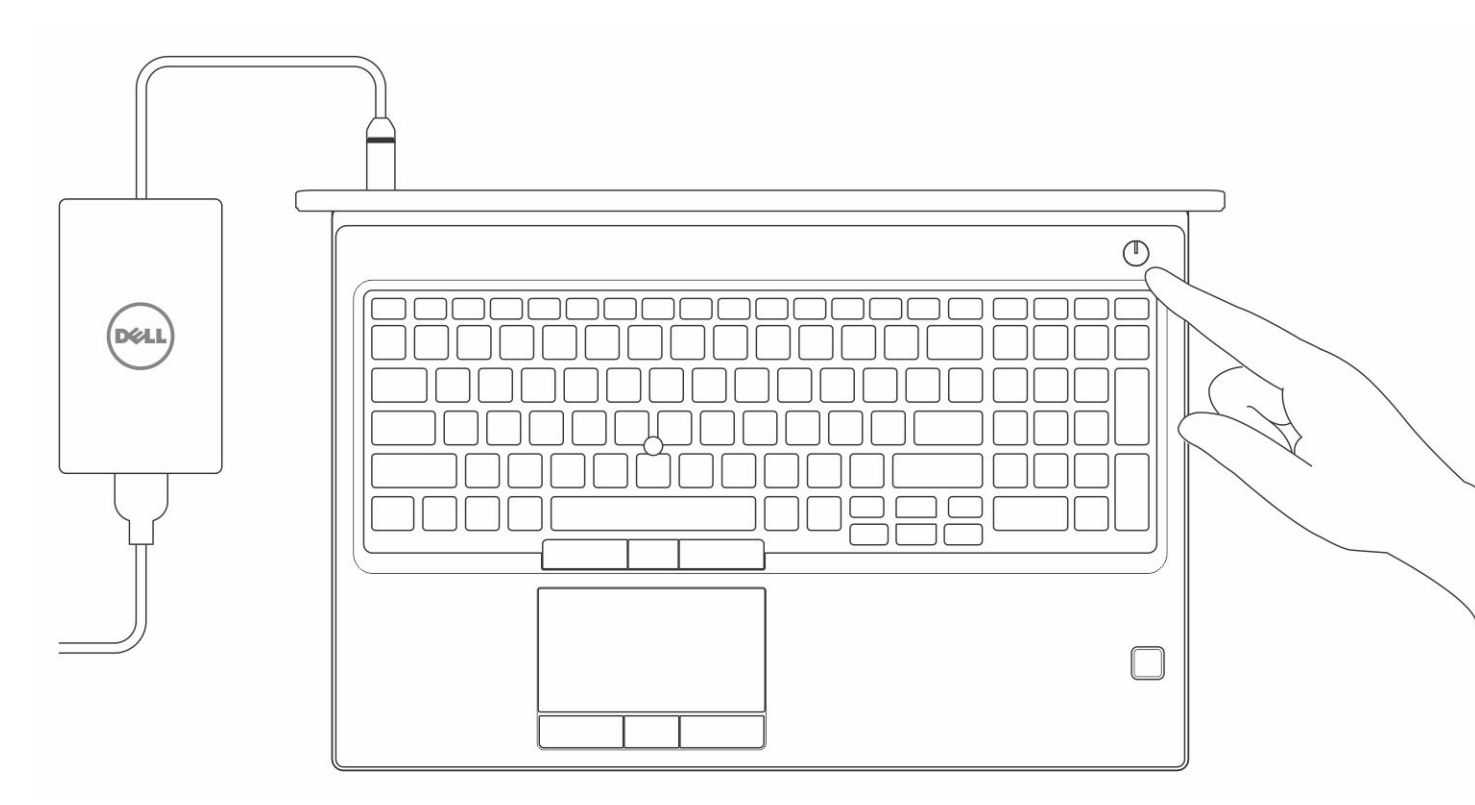

- 3 Follow the instructions on the screen to finish Windows setup:
  - a Connect to a network.

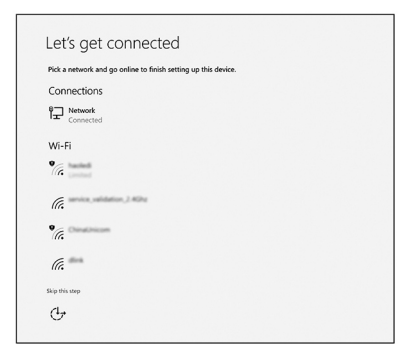

b Sign-in to your Microsoft account or create a new account.

| nano ne y o aro             |                                    |  |
|-----------------------------|------------------------------------|--|
| our Microsoft account open  | is a world of benefits. Learn more |  |
|                             | )  > )/ =                          |  |
| Email or phone              |                                    |  |
| Password                    |                                    |  |
|                             |                                    |  |
| o account? Create one:      |                                    |  |
| ficrosoft privacy statement |                                    |  |

4 Locate Dell apps.

### Table 1. Locate Dell apps

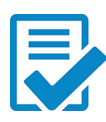

Register your computer

Dell Help & Support

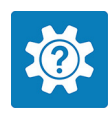

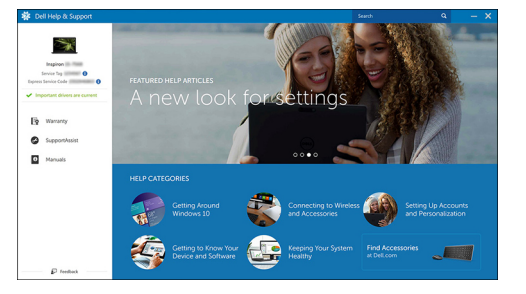

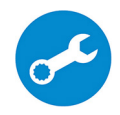

SupportAssist — Check and update your computer

# Chassis

This chapter illustrates the multiple chassis views along with the ports and connectors and also explains the FN hot key combinations.

#### Topics:

- · Front open view
- Left view
- Right view
- Palmrest view
- Back view
- Bottom view

### Front open view

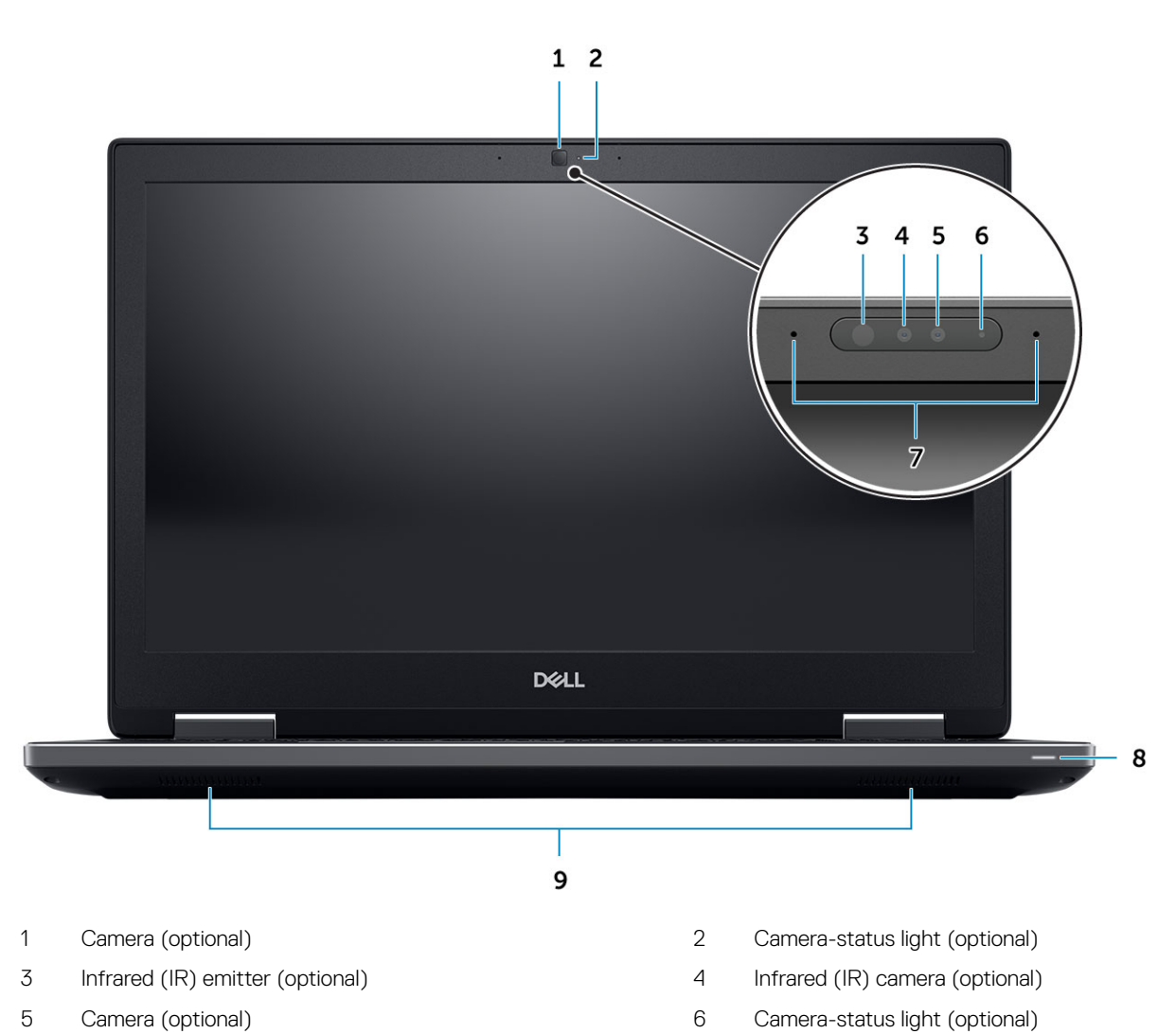

- 7 Microphones (optional)
- 9 Speakers

### 8 Battery status light

2

### Left view

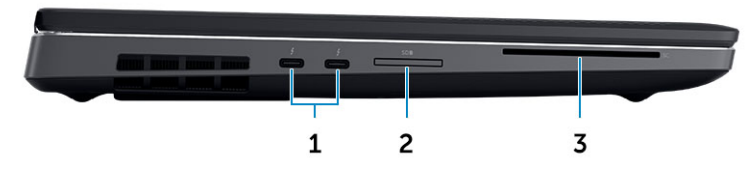

- 1 Thunderbolt 3 Type-C port
- 3 Smartcard reader
- **Right view**

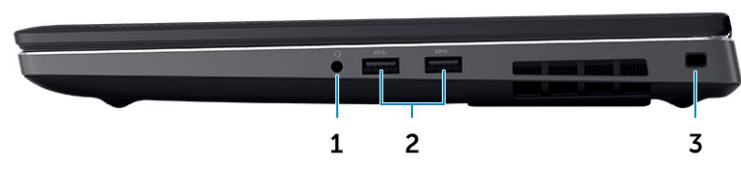

- 1 Headset port
- 3 Security cable slot

2 USB 3.1 Gen 1 ports

SD Card reader

## **Palmrest view**

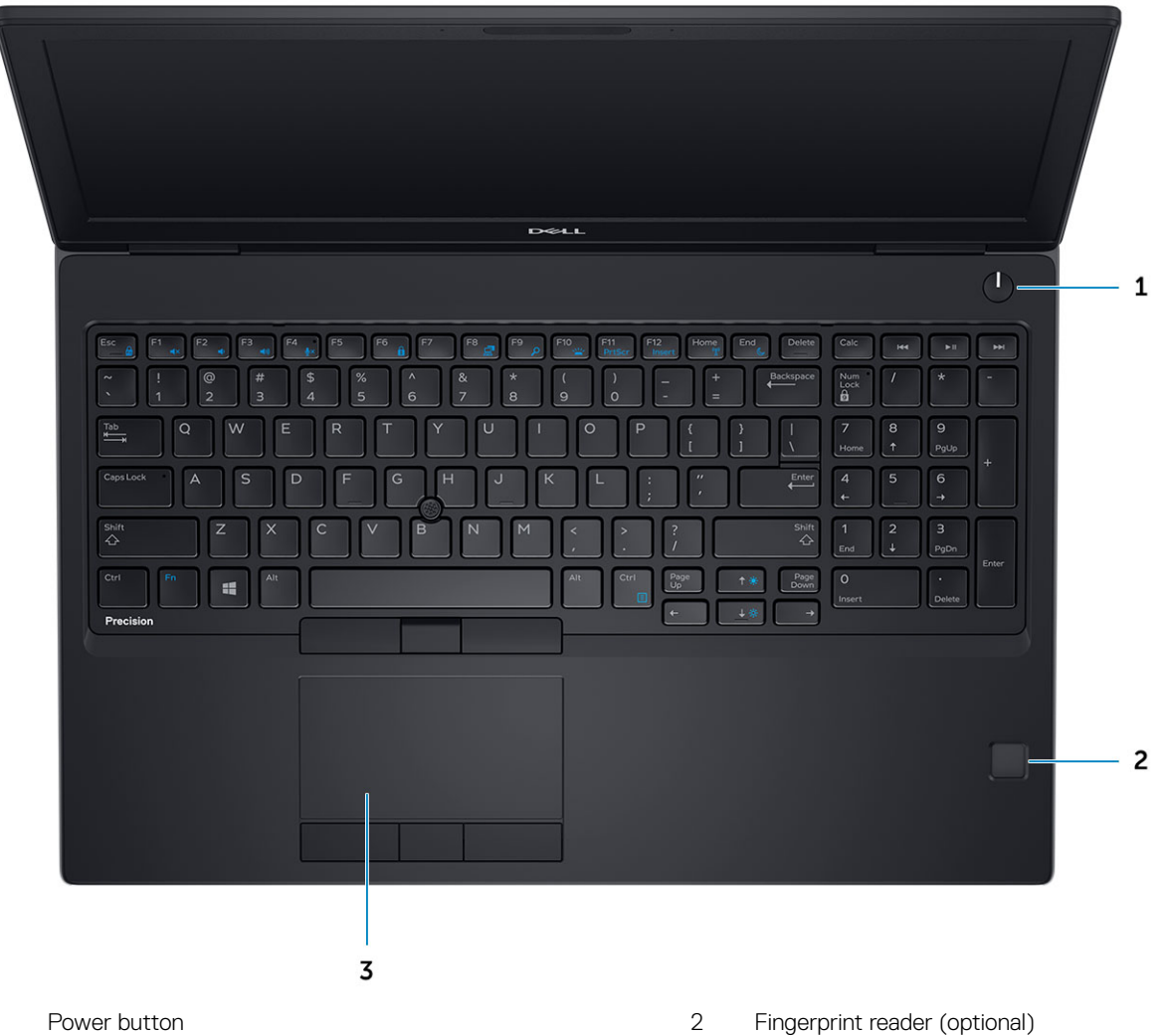

- Power button 1
- 3 Touchpad

### **Back view**

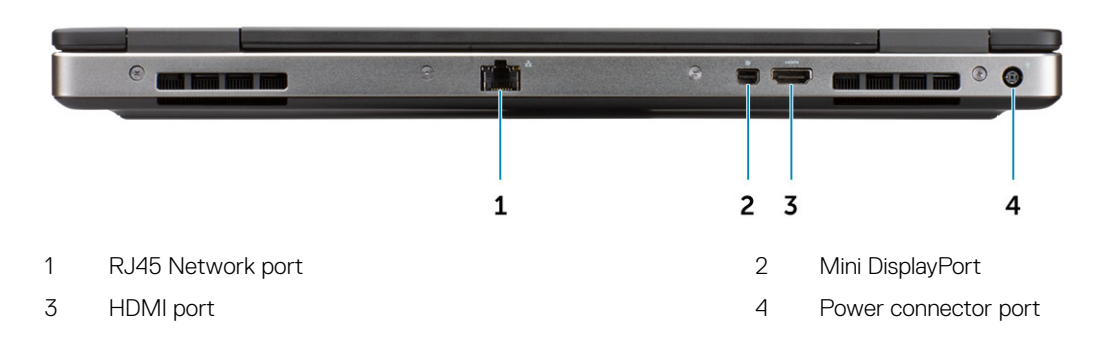

## **Bottom view**

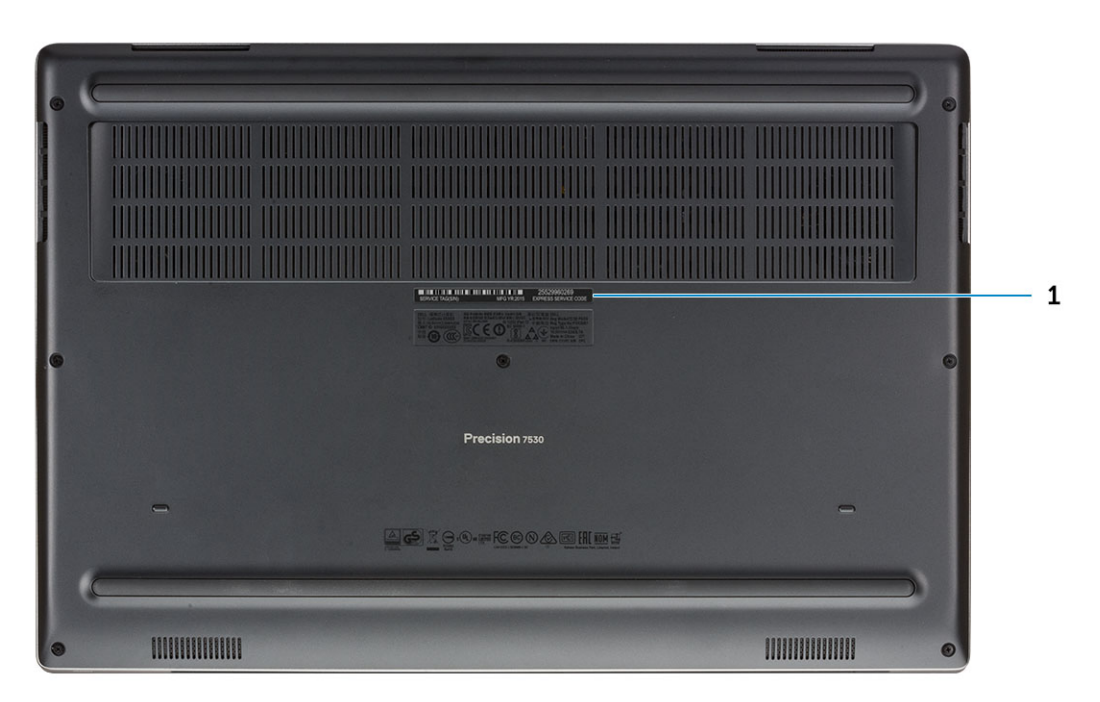

1 Service tag label

# System specifications

NOTE: Offerings may vary by region. The following specifications are only those required by law to ship with your computer. For more information about the configuration of your computer, go to Help and Support in your Windows operating system and select the option to view information about your computer.

Topics:

- Base
- System information
- Processor
- Memory
- Storage
- System board connectors
- Media card-reader
- · Audio
- Video
- · Camera
- Wireless
- Ports and connectors
- Communications
- Contactless smart card
- Display
- Keyboard
- Touchpad
- Operating system
- Battery
- Power adapter
- · Dimensions and weight
- Security

### Base

#### Table 2. Base

#### Base

Dell Precision 7530 CTO Type C SC Base

Dell Precision 7530 TAA Type C SC Base

Dell Precision 7530 BTX Type C SC Base

## System information

#### Table 3. System information

| Chipset                | Intel CM246 chipset                |
|------------------------|------------------------------------|
| DRAM bus width         | 64-bit per channel (total 128 bit) |
| FLASH EPROM            | 48 kHz                             |
| PCIe bus               | 8 Gbps                             |
| External bus frequency | DMI 3.0-8GT/s                      |

### Processor

(i) NOTE: Processor numbers are not a measure of performance. Processor availability is subject to change and may vary by region/ country.

#### Table 4. Processor specifications

| Туре                                                                                   | UMA Graphics              |
|----------------------------------------------------------------------------------------|---------------------------|
| Intel Core Processor i5-8300H, 4 Core, 8M Cache, 2.30GHz up to<br>4.0GHz Turbo, 45W    | Integrated Intel UHD 630  |
| Intel Core Processor i5-8400H, 4 Core, 8M Cache, 2.50GHz up to 4.1GHz Turbo, 45W, vPro | Integrated Intel UHD 630  |
| Intel Core Processor i7-8750H, 6 Core, 9M Cache, 2.20GHz up to 4.1GHz Turbo, 45W       | Integrated Intel UHD 630  |
| Intel Core Processor i7-8850H, 6 Core, 9M Cache, 2.60GHz up to 4.3GHz Turbo, 45W, vPro | Integrated Intel UHD 630  |
| Intel Core Processor i9-8950HK, 6 Core, 12MB Cache, 2.90GHz up to 4.60GHz Turbo, 45W   | Integrated Intel UHD 630  |
| Intel Xeon E-2176M, 6 Core Xeon, 12M Cache, 2.70GHz up to<br>4.40GHz Turbo, 45W, vPro  | Integrated Intel UHD P630 |
| Intel Xeon E-2186M, 6 Core Xeon, 12M Cache, 2.90GHz up to<br>4.60GHz Turbo, 45W, vPro  | Integrated Intel UHD P630 |

### Memory

#### Table 5. Memory specifications

| Feature                      | Specifications |
|------------------------------|----------------|
| Minimum memory configuration | 8 GB           |
| Maximum memory configuration | 128 GB         |

| Feature                           | Specifications                                                                                                    |
|-----------------------------------|----------------------------------------------------------------------------------------------------|
| Number of slots                   | 4 SODIMM                                                                                                    |
| Maximum memory supported per slot | 32 GB                                                                                                    |
| Memory options                    | <ul> <li>8 GB - 1 x 8 GB</li> <li>16 GB - 1 x 16 GB</li> <li>16 GB - 2 x 8 GB</li> <li>32 GB - 1 x 32 GB</li> <li>32 GB - 2 x 16 GB</li> <li>32 GB - 4 x 8 GB</li> <li>64 GB - 4 x 16 GB</li> <li>64 GB - 2 x 32 GB</li> </ul> |
| Туре                              | DDR4 SDRAM ECC and Non-ECC memory                                                                                                    |
| Speed                             | <ul> <li>2400 MHz</li> <li>2666 MHz</li> <li>2933 MHz</li> </ul>                                                                                                    |

### Table 6. Memory population rules

| DIMM Sku | Implementation |
|----------|----------------|
| X1       | В              |
| X2       | B+D            |
| X3       | A+B+C+D        |

Location of channel A, B, C, D:

- 1 B and D under Keyboard– Slot B close to touchpad and Slot D close to LCD
- 2 A and C under Base– Slot C close to rear Input/Output and Slot A close to the battery

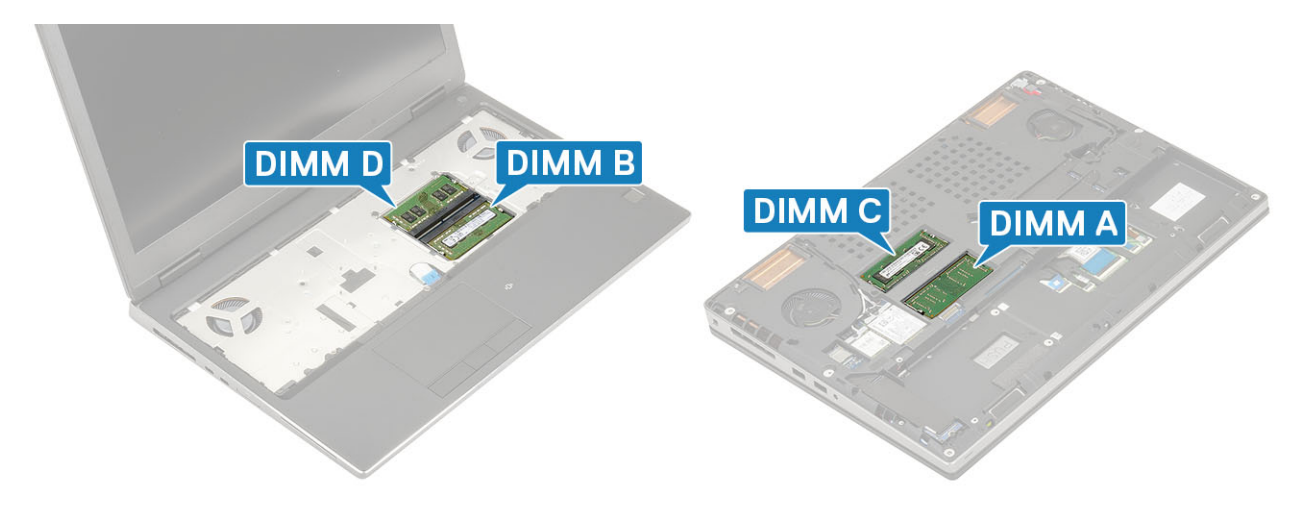

## Storage

### Table 7. Storage specifications

| Туре                                                          | Form factor                                  | Interface                                                                                 | Security option | Capacity                                          |
|---------------------------------------------------------------|----------------------------------------------|-------------------------------------------------------------------------------------------|-----------------|---------------------------------------------------|
| Three Solid-State Drive<br>(SSD)                              | M.2 2280                                     | <ul> <li>SATA AHCI, Up to 6<br/>Gbps</li> <li>PCIe 3x4 NVMe, Up<br/>to 32 Gbps</li> </ul> | SED             | <ul><li>Up to 512 GB</li><li>Up to 2 TB</li></ul> |
| One 2.5" Hard-Disk Drive<br>(HHD) with 4 cell battery<br>only | Approximately (2.760 x 3.959 x 0.374 inches) | SATA AHCI, Up to 6 Gbps                                                                   | SED FIPS        | Up to 2 TB                                        |

### System board connectors

#### Table 8. System board connectors

### M.2 Connectors

- · Slot 1 3030 socket 1 key A
- · Slot 2 3042 socket 2 key B
- · Slot 3 2280 socket 3 key M
- · Slot 4 2280 socket 3 key M
- · Slot 5 2280 socket 3 key M

1 (with 4 cell battery only)

Serial ATA (SATA) connector

### Media card-reader

### Table 9. Media-card reader specifications

Туре

Supported cards

One SD-card slot

- · SD
- · SDHC
- · SDXC

## Audio

| Table 10. Audio specifications |                                    |
|--------------------------------|------------------------------------|
| Controller                     | Realtek ALC3281                    |
| Туре                           | Four-channel high-definition audic |
| Speakers                       | Two (Directional speakers)         |
| Interface                      | Universal audio jack               |

- Stereo headphone
- Stereo headset
- Stereo line in
- Microphone in
- Stereo line out

2W (RMS) per channel

Internal speaker amplifier

### Video

### Table 11. Video specifications

| Controller                 | Туре     | CPU<br>Dependency                                                                                                    | Graphics<br>memory type | Capacity                | External display<br>support | Maximum<br>resolution                                                                                                    |
|----------------------------|----------|----------------------------------------------------------------------------------------------------|-------------------------|-------------------------|-----------------------------|----------------------------------------------------------------------------------------------------|
| Intel UHD<br>Graphics 630  | UMA      | <ul> <li>Intel Core<br/>Processor i5</li> <li>Intel Core<br/>Processor i7</li> <li>Intel Core<br/>Processor i9</li> </ul> | Integrated              | Shared system<br>memory | HDMI/DP/eDP                 | 4096×2304                                                                                                    |
| Intel UHD<br>Graphics P630 | UMA      | Intel Xeon                                                                                                    | Integrated              | Shared system memory    | HDMI/DP/eDP                 | 4096×2304                                                                                                    |
| Radeon Pro WX<br>4150      | Discrete | NA                                                                                                    | GDDR5                   | 4 GB                    | HDMI/mDP/eDP/<br>USB-C      | <ul> <li>Single<br/>DisplayPort 1.4 -<br/>7680 x 4320<br/>(8k) @ 30 Hz</li> <li>Dual DisplayPort<br/>1.4 - 7680 x<br/>4320 (8k) @ 60<br/>Hz</li> <li>HDMI 2.0 - 4096<br/>x 2160 (4K) @<br/>60 Hz</li> </ul>                    |
| NVIDIA Quadro<br>P1000     | Discrete | NA                                                                                                    | GDDR5                   | 4 GB                    | eDP/mDP/HDMI/<br>Type-C     | <ul> <li>Max Digital:</li> <li>Single<br/>DisplayPort 1.4 -<br/>7680 x 4320<br/>(8k) @ 30 Hz<br/>(mDP/type-c to<br/>DP)</li> <li>Dual DisplayPort<br/>1.4 - 7680 x<br/>4320 (8k) @ 60<br/>Hz (mDP/type-c<br/>to DP)</li> </ul> |
| NVIDIA Quadro<br>P2000     | Discrete | NA                                                                                                    | GDDR5                   | 4 GB                    | eDP/mDP/HDMI/<br>Type-C     | <ul> <li>Max Digital:</li> <li>Single<br/>DisplayPort 1.4 -<br/>7680 x 4320<br/>(8k) @ 30 Hz<br/>(mDP/type-c to<br/>DP)</li> <li>Dual DisplayPort<br/>1.4 - 7680 x</li> </ul>                                                  |

| Controller             | Туре     | CPU<br>Dependency | Graphics<br>memory type | Capacity | External display support | Maximum<br>resolution                                                                                                    |
|------------------------|----------|-------------------|-------------------------|----------|--------------------------|----------------------------------------------------------------------------------------------------|
|                        |          |                   |                         |          |                          | 4320 (8k) @ 60<br>Hz (mDP/type-c<br>to DP)                                                                                                    |
| NVIDIA Quadro<br>P3200 | Discrete | NA                | GDDR5                   | 6 GB     | eDP/mDP/HDMI/<br>Type-C  | <ul> <li>Max Digital:</li> <li>Single<br/>DisplayPort 1.4 -<br/>7680 x 4320<br/>(8k) @ 30 Hz<br/>(mDP/type-c to<br/>DP)</li> <li>Dual DisplayPort<br/>1.4 - 7680 x<br/>4320 (8k) @ 60<br/>Hz (mDP/type-c<br/>to DP)</li> </ul> |

### Camera

| Table 12. | Camera | specifications |
|-----------|--------|----------------|
|-----------|--------|----------------|

| Resolution             | Camera:                                                                          |
|------------------------|----------------------------------------------------------------------------------|
|                        | <ul><li>Still image: 0.92 megapixels</li><li>Video: 1280x720 at 30 fps</li></ul> |
|                        | Infrared camera (optional on FHD non-touch):                                     |
|                        | <ul><li>Still image: 0.30 megapixels</li><li>Video: 340x340 at 60 fps</li></ul>  |
| Diagonal viewing angle | Camera - 86.7 degrees                                                            |
|                        | <ul> <li>Infrared camera - 70 degrees</li> </ul>                                 |

## Wireless

| Table 13. Wireless specifications |  |
|-----------------------------------|--|
| Maximum transfer rate             |  |

| Frequency bands |
|-----------------|
|-----------------|

Encryption

| 867 Mbps           |
|--------------------|
| 2.4 GHz/5 GHz      |
| 64-bit/128-bit WEP |

## Ports and connectors

### Table 14. Ports and connectors

| Memory card reader | SD 4.0 memory card reader |
|--------------------|---------------------------|
| Smart card reader  | Standard                  |

| USB             | Two USB 3.1 Gen 1 ports                                                  |
|-----------------|--------------------------------------------------------------------------|
| Security        | Noble wedge lock slot                                                    |
| Docking port    | Cable dock support                                                       |
| Audio           | <ul><li>Headset port</li><li>Noise reduction array microphones</li></ul> |
| Video           | <ul><li>Mini DisplayPort 1.4</li><li>HDMI 2.0</li></ul>                  |
| Network adapter | One RJ-45 connector                                                      |
| Thunderbolt     | Two thunderbolt 3 Type-C ports                                           |

### Communications

#### Table 15. Communications

Network adapter

Wireless

Integrated Intel i219LM10/100/1000 Mb/s Ethernet (RJ-45 ) with Intel Remote Wake UP and PXE

- Wi-Fi 802.11n/ac via M.2
- Bluetooth

### **Contactless smart card**

#### Table 16. Contactless smart card

Туре

ISO certification

## Display

### Table 17. Display specifications

Туре

Luminance/Brightness (typical)

Height (Active area)

FIPS 201 Smart Card

ISO14443A

- 15.6-inch FHD WVA, 1920x1080 AG, NT, 45% color gamut
- 15.6-inch FHD WVA, 1920x1080 AG, NT, 72% color gamut
- 15.6-inch FHD WVA, 1920x1080 TL, Touch, 72% color gamut
- · 15.6-inch FHD WVA, 1920x1080 AG, NT, 100% Adobe
- · 220 nits (FHD 45% color gamut )
- 300 nits (FHD 72% color gamut )
- 350 nits (UHD Adobe 100% color gamut)
- · FHD 193.59 mm (7.62 inches)

|                                | • UHD - 194.40 mm (7.65 inches)                                                                                                    |
|--------------------------------|----------------------------------------------------------------------------------------------------|
| Width (Active area)            | <ul> <li>FHD - 344.16 mm (13.55 inches)</li> <li>UHD - 345.60 mm (13.61 inches)</li> </ul>                                          |
| Diagonal                       | <ul> <li>FHD - 394.87 mm (15.60 inches)</li> <li>UHD - 396.52 mm (15.60 inches)</li> </ul>                                          |
| Megapixels                     | <ul> <li>FHD - 2.07</li> <li>UHD - 8.29</li> </ul>                                                                                  |
| Pixels Per Inch (PPI)          | <ul> <li>FHD - 141</li> <li>UHD - 282</li> </ul>                                                                                    |
| Contrast ratio                 | <ul> <li>FHD - 700:1</li> <li>UHD - 1000:1</li> </ul>                                                                               |
| Refresh rate                   | 60 Hz                                                                                                    |
| Horizontal viewing angle (min) | 80/80 degrees                                                                                                    |
| Vertical viewing angle (min)   | 80/80 degrees                                                                                                    |
| Pixel pitch                    | <ul> <li>FHD - 0.179 mm</li> <li>UHD - 0.090 mm</li> </ul>                                                                          |
| Power consumption (max)        | <ul> <li>4.2 W (FHD 45% color gamut )</li> <li>6.2 W (FHD 72% color gamut )</li> <li>7.01 W (UHD Adobe 100% color gamut)</li> </ul> |

## Keyboard

#### Table 18. Keyboard specifications

Number of keys

Size

Backlit keyboard

Layout

- 103 (U.S. and Canada)
- · 104 (Europe)
- 106 (Brazil)
- 107 (Japan)

### Full sized

- X= 19.00 mm key pitch
- Y= 19.00 mm key pitch

### Optional

### QWERTY/AZERTY/Kanji

## Touchpad

#### Table 19. Touchpad specifications

Resolution

Dimensions

Multi-touch

## **Operating system**

#### Table 20. Operating system

Operating systems supported

Horizontal: 1048

- Vertical: 984
- Width: 3.92 inches (99.50 mm )
- Height: 2.09 inches (53 mm)

Configurable single finger and multi-finger gestures

- Windows 10 Home (64 bit)
- Windows 10 Professional (64 bit)
- Windows 10 Pro for Workstations (64 bit)
- Ubuntu 16.04 LTS (64bit)
- Red Hat Linux Enterprise 7.5

## Battery

### Table 21. Battery

Туре

Dimension

Weight (maximum)

Voltage

- 64 WHr Lithium ion 4 cell battery with ExpressCharge
- 97 WHr Lithium ion 6 cell battery with ExpressCharge
- 97 WHr Lithium ion 6 cell battery with three year warranty
- 1 64 WHr "smart" lithium-ion
  - Length 222.40 mm (8.76 in)
  - Width 73.80 mm (2.90 in)
  - Height 11.15 mm (0.44 in)
  - Weight 298.00 g
- 2 97 WHr "smart" lithium-ion
  - Length 332.00 mm (13.07 in)
  - Width 73.80 mm (2.90 in)
  - Height 11.15 mm (0.439 in)
  - Weight 445.00 g
- · 64 WHr 2.98 kg (0.66 lb)
- · 97 WHr 4.45 kg (0.98 lb)
- 64 WHr 7.8 VDC
- · 97 WHr 11.4 VDC

| Life span                                            | 300 discharge/recharge cycles                                                                                  |
|------------------------------------------------------|----------------------------------------------------------------------------------------------------|
| Charging time when the computer is off (approximate) | 4 hours                                                                                                    |
| Operating time                                       | Varies depending on operating conditions and can significantly reduce under certain power-intensive conditions |
| Temperature range: Operating                         | 0°C to 35°C (32°F to 95°F)                                                                                     |
| Temperature range: Storage                           | -40°C to 65°C (-40°F to 149°F)                                                                                 |
| Coin-cell battery                                    | ML1220                                                                                                    |

## **Power adapter**

### Table 22. Power adapter specifications

| Туре                              | 180 W adapter                                 |
|-----------------------------------|-----------------------------------------------|
| Input Voltage                     | 100 to 240 VAC                                |
| Input current (maximum)           | 180 W - 2.34 A                                |
| Input frequency                   | 50 Hz to 60 Hz                                |
| Output current                    | 180 W - 9.23 A (continuous)                   |
| Rated output voltage              | 19.5 VDC                                      |
| Temperature range (Operating)     | $0^{\rm o}$ to $40^{\rm o}$ C (32° to 104° F) |
| Temperature range (Non-Operating) | 40º to 70º C (-40º to 158º F)                 |

## **Dimensions and weight**

### Table 23. Dimensions and weight

| Height | Front height (Touch) - 1.02 inches (25.9 mm)     |
|--------|--------------------------------------------------|
|        | Rear height (Touch) - 1.21 inches (30.85 mm)     |
|        | Front height (Non-touch) - 0.98 inches (25.0 mm) |
|        | Rear height (Non-touch) - 1.18 inches (29.97 mm) |
| Width  | 14.87 inches (377.60 mm)                         |
| Depth  | 9.89 inches (251.30 mm)                          |
| Weight | Starting 5.57 lbs (2.52 kg)                      |

## Security

### Table 24. Security

Trusted Platform Module (TPM) 2.0

Smartcard

Integrated on system board

Yes

## System setup

4

System setup enables you to manage your notebook hardware and specify BIOS level options. From the System setup, you can:

- Change the NVRAM settings after you add or remove hardware
- View the system hardware configuration
- Enable or disable integrated devices
- Set performance and power management thresholds
- Manage your computer security

#### Topics:

- BIOS overview
- General options
- System configuration
- · Video screen options
- · Security
- Secure boot
- Intel Software Guard Extensions options
- · Performance
- Power management
- Post behavior
- Virtualization support
- Wireless options
- Maintenance
- System logs

## **BIOS overview**

- CAUTION: Unless you are an expert computer user, do not change the settings in the BIOS Setup program. Certain changes can make your computer work incorrectly.
- (i) NOTE: Before you change BIOS Setup program, it is recommended that you write down the BIOS Setup program screen information for future reference.

Use the BIOS Setup program for the following purposes:

- · Get information about the hardware installed in your computer, such as the amount of RAM and the size of the hard drive.
- Change the system configuration information.
- Set or change a user-selectable option, such as the user password, type of hard drive installed, and enabling or disabling base devices.

### **General options**

#### Table 25. General

Option

Description

System Information

This section lists the primary hardware features of your computer.

| Option                  | Description                                                                                                    |
|-------------------------|----------------------------------------------------------------------------------------------------|
|                         | The options are:                                                                                                    |
|                         | <ul> <li>System Information</li> <li>Memory Configuration</li> <li>Processor Information</li> <li>Device Information</li> </ul>                                  |
| Battery Information     | Displays the battery status and the type of AC adapter connected to the computer.                                                                                |
| Boot Sequence           | Allows you to change the order in which the computer attempts to find an operating system.                                                                       |
|                         | The options are:                                                                                                    |
|                         | <ul> <li>Windows Boot Manager</li> <li>Boot List Option:<br/>Allows you to change the boot list options.</li> <li>Click one of the following options:</li> </ul> |
|                         | <ul> <li>Legacy External Devices</li> <li>UEFI—Default</li> </ul>                                                                                                |
| Advanced Boot Options   | Allows you to Enable Legacy Option ROMs.                                                                                                    |
|                         | The options are:                                                                                                    |
|                         | <ul> <li>Enable Legacy Option ROMs—Default</li> <li>Enable Attempt Legacy Boot</li> </ul>                                                                        |
| UEFI Boot Path Security | Allows you to control whether the system prompts the user to enter<br>the Admin password when booting to a UEFI boot path.                                       |
|                         | Click one of the following options:                                                                                                    |
|                         | <ul> <li>Always, Except Internal HDD—Default</li> <li>Always</li> <li>Never</li> </ul>                                                                           |
| Date/Time               | Allows you to set the date and time. The change to the system date and time takes effect immediately.                                                            |

## System configuration

### Table 26. System Configuration

| Option         | Description                                                |
|----------------|------------------------------------------------------------|
| Integrated NIC | Allows you to configure the integrated network controller. |
|                | Click one of the following options:                        |
|                | <ul> <li>Disabled</li> <li>Enabled</li> </ul>              |

| Option                            | Description                                                                                                    |
|-----------------------------------|----------------------------------------------------------------------------------------------------|
|                                   | • Enabled w/PXE—Default                                                                                                    |
| SATA Operation                    | Allows you to configure the operating mode of the integrated SATA hard-drive controller.                                                                                                    |
|                                   | Click one of the following options:                                                                                                    |
|                                   | · Disabled                                                                                                    |
|                                   | AHCI     RAID On—Default                                                                                                    |
|                                   | NOTE: SATA is configured to support RAID     mode.                                                                                                    |
| Drives                            | '<br>Allows you to enable or disable various drives on board.                                                                                                    |
|                                   | The options are:                                                                                                    |
|                                   | SATA-1                                                                                                    |
|                                   | · SATA-4                                                                                                    |
|                                   | M.2 PCle SSD-0                                                                                                    |
|                                   | M.2 PCIe SSD-1                                                                                                    |
|                                   | All the options are set by default.                                                                                                    |
| SMART Reporting                   | This field controls whether hard drive errors for integrated drives<br>are reported during system startup. This technology is part of the<br>SMART (Self Monitoring Analysis and Reporting Technology)<br>specification. This option is disabled by default. |
|                                   | • Enable SMART Reporting                                                                                                    |
| USB Configuration                 | Allows you to enable or disable the internal/integrated USB configuration.                                                                                                    |
|                                   | The options are:                                                                                                    |
|                                   | <ul> <li>Enable USB Boot Support</li> <li>Enable External USB Ports</li> </ul>                                                                                                    |
|                                   | All the options are set by default.                                                                                                    |
|                                   | NOTE: USB keyboard and mouse always work in the BIOS     setup irrespective of these settings.                                                                                                    |
| Dell Type-C Dock Configuration    | Always allow Dell docks. This setting affects only the Type-C ports connected to a Dell WD or TB dock.                                                                                                    |
| Thunderbolt Adapter Configuration | Allows you to configure the Thunderbolt adapter security settings within the operating system.                                                                                                    |
|                                   | The options are:                                                                                                    |
|                                   | Enable Thunderbolt Technology Support—Default                                                                                                    |
|                                   | Enable Thunderbolt Adapter Boot Support                                                                                                    |
|                                   | Enable Thunderbolt Adapter Pre-boot Modules                                                                                                    |
|                                   | Choose any one option:                                                                                                    |
|                                   | <ul> <li>Security level - No Security</li> <li>Security level - User Authorization—Default</li> </ul>                                                                                                    |

• Security level - Secure Connect

| Option                               | Description                                                                                                    |  |
|--------------------------------------|----------------------------------------------------------------------------------------------------|--|
|                                      | · Security level - Display Port Only                                                                                                    |  |
| Thunderbolt Auto Switch              | Allows auto switch the thunderbolt option.                                                                                                    |  |
| USB PowerShare                       | This field configures the USB PowerShare feature behavior. This option allows you to charge external devices using the stored system battery power through the USB PowerShare port (disabled by default).      |  |
|                                      | Enable USB PowerShare                                                                                                    |  |
| Audio                                | Allows you to enable or disable the integrated audio controller. By default, the <b>Enable Audio</b> option is selected.                                                                                       |  |
|                                      | The options are:                                                                                                    |  |
|                                      | <ul> <li>Enable Microphone</li> <li>Enable Internal Speaker</li> </ul>                                                                                                    |  |
|                                      | This option is set by default.                                                                                                    |  |
| Keyboard Illumination                | This field lets you choose the operating mode of the keyboard illumination feature. The keyboard brightness level can be set from 0% to 100%.                                                                  |  |
|                                      | The options are:                                                                                                    |  |
|                                      | · Disabled                                                                                                    |  |
|                                      | · Dim                                                                                                    |  |
|                                      | • Bright—Default                                                                                                    |  |
| Keyboard Backlight Tmeout on AC      | Allows to define the timeout value for the keyboard backlight when<br>an AC adapter is plugged in the system. The Keyboard Backlight<br>tiemout value is only in effect when the backlight is enabled.         |  |
|                                      | · 5 seconds                                                                                                    |  |
|                                      | · 10 seconds—Default                                                                                                    |  |
|                                      | · 15 seconds                                                                                                    |  |
|                                      | · 30 seconds                                                                                                    |  |
|                                      | · 1 minute                                                                                                    |  |
|                                      | · 5 minutes                                                                                                    |  |
|                                      | · Never                                                                                                    |  |
| Keyboard Backlight Tmeout on Battery | Allows to define the timeout value for the keyboard backlight when<br>the system is running only on battery power. The Keyboard<br>Backlight tiemout value is only in effect when the backlight is<br>enabled. |  |
|                                      | · 5 seconds                                                                                                    |  |
|                                      | • <b>10 seconds</b> —Default                                                                                                    |  |
|                                      | · 15 seconds                                                                                                    |  |
|                                      | · 30 seconds                                                                                                    |  |
|                                      | · 1 minute                                                                                                    |  |
|                                      | · 5 minutes                                                                                                    |  |

- · 15 minutes
- · Never

| Option                | Description                                                                                                    |  |
|-----------------------|----------------------------------------------------------------------------------------------------|--|
| Unobtrusive Mode      | Allows you to turn off all light and sound emissions in the system when you press Fn+F7. This option is disabled by default.                                                              |  |
| Miscellaneous devices | Allows you to enable or disable various on board devices.                                                                                                    |  |
|                       | <ul> <li>Enable Camera—Default</li> <li>Enable Hard Drive Free Fall Protection—Default</li> <li>Enable Secure Digital (SD) Card—Default</li> <li>Secure Digital (SD) Card Boot</li> </ul> |  |

Secure Digital Card (SD) Read-Only Mode

## Video screen options

#### Table 27. Video

| Option         | Description                                                                                                    |
|----------------|----------------------------------------------------------------------------------------------------|
| LCD Brightness | Allows you to set the display brightness depending upon the power source. On Battery(50% is default) and On AC (100 % default). |

## Security

#### Table 28. Security

| Option          | Description                                                                                                    |  |
|-----------------|----------------------------------------------------------------------------------------------------|--|
| Admin Password  | Allows you to set, change, or delete the administrator(admin) password.                                                                                                    |  |
|                 | The entries to set password are:                                                                                                    |  |
|                 | • Enter the old password:                                                                                                    |  |
|                 | Enter the new password:                                                                                                    |  |
|                 | Confirm new password:                                                                                                    |  |
|                 | Click <b>OK</b> once you set the password.                                                                                                    |  |
|                 | NOTE: For the first time login, "Enter the old password:" field is marked to "Not set". Hence, password has to be set for the first time you login and then you can change or delete the password. |  |
| System Password | Allows you to set, change, or delete the System password.                                                                                                    |  |
|                 | The entries to set password are:                                                                                                    |  |
|                 | Enter the old password:                                                                                                    |  |
|                 | Enter the new password:                                                                                                    |  |
|                 | Confirm new password:                                                                                                    |  |
|                 | Click <b>OK</b> once you set the password.                                                                                                    |  |
|                 | NOTE: For the first time login, "Enter the old password:" field is marked to "Not set". Hence, password has to be set for the first time you login and then you can change or delete the password. |  |
| Strong Password | Allows you to enforce the option to always set strong password.                                                                                                    |  |

• Enable Strong Password

| Option                           | Description                                                                                                    |  |  |  |
|----------------------------------|----------------------------------------------------------------------------------------------------|--|--|--|
|                                  | This option is not set by default.                                                                                                    |  |  |  |
| Password Configuration           | You can define the length of your password. Min = 4, $Max = 32$                                                                                                    |  |  |  |
| Password Bypass                  | Allows you to bypass the System password and the Internal HDD password, when it is set, during a system restart.                                                                |  |  |  |
|                                  | Click one of the options:                                                                                                    |  |  |  |
|                                  | <ul> <li>Disabled—Default</li> <li>Reboot bypass</li> </ul>                                                                                                    |  |  |  |
| Password Change                  | Allows you to change the System password when the administrator password is set.                                                                                                |  |  |  |
|                                  | Allow Non-Admin Password Changes                                                                                                    |  |  |  |
|                                  | This option is set by default.                                                                                                    |  |  |  |
| Non-Admin Setup Changes          | Allows you to determine whether changes to the setup options are allowed when an Administrator Password is set. If disabled the setup options are locked by the admin password. |  |  |  |
|                                  | · Allow Wireless Switch Changes                                                                                                    |  |  |  |
|                                  | This option is not set by default.                                                                                                    |  |  |  |
| UEFI Capsule Firmware<br>Updates | Allows you to update the system BIOS via UEFI capsule update packages.                                                                                                    |  |  |  |
|                                  | Enable UEFI Capsule Firmware Updates                                                                                                    |  |  |  |
|                                  | This option is set by default.                                                                                                    |  |  |  |
| TPM 2.0 Security                 | Allows you to enable or disable the Trusted Platform Module (TPM) during POST.                                                                                                  |  |  |  |
|                                  | The options are:                                                                                                    |  |  |  |
|                                  | TPM On—Default                                                                                                    |  |  |  |
|                                  | Clear     DDI Dunces for Eachie Commond Default                                                                                                    |  |  |  |
|                                  | PPI Bypass for Enable Command — Default     PPI Bypass for Disbale Command                                                                                                    |  |  |  |
|                                  | · PPI Bypass for Clear Command                                                                                                    |  |  |  |
|                                  | Attestation Enable—Default                                                                                                    |  |  |  |
|                                  | Key Storage Enable—Default                                                                                                    |  |  |  |
|                                  | · SHA-256—Default                                                                                                    |  |  |  |
| Computrace (R)                   | Allows you to activate or disable the optional Computrace software.                                                                                                    |  |  |  |
|                                  | The options are:                                                                                                    |  |  |  |
|                                  | Deactivate                                                                                                    |  |  |  |
|                                  | · Disable                                                                                                    |  |  |  |
|                                  | · Activate—Default                                                                                                    |  |  |  |
| OROM keyboard Access             | Allows you to enable or disable Option ROM configuration screens via hotkeys during boot.                                                                                       |  |  |  |
|                                  | · Enable—Default                                                                                                    |  |  |  |
|                                  | · Disable                                                                                                    |  |  |  |
|                                  | · One Time Enable                                                                                                    |  |  |  |
| Admin Setup Lockout              | Allows you to prevent users from entering Setup when an administrator password is set.                                                                                          |  |  |  |
|                                  | Enable Admin Setup Lockout                                                                                                    |  |  |  |

| Option                                         | Description                                                                         |
|------------------------------------------------|-------------------------------------------------------------------------------------|
|                                                | This option is not set by default.                                                  |
| Allows you to disable master password support. |                                                                                     |
|                                                | Enable Master Password Lockout                                                      |
|                                                | This option is not set by default.                                                  |
|                                                | (i) NOTE: Hard Disk password should be cleared before the settings can be changed.  |
| SMM Security Mitigation                        | Allows you to enable or disable additional UEFI SMM Security Mitigation protection. |
|                                                | SMM Security Mitigation                                                             |
|                                                | This option is not set by default.                                                  |

### Secure boot

| Table 29. Secure Boot |                                                                                                    |
|-----------------------|----------------------------------------------------------------------------------------------------|
| Option                | Description                                                                                                    |
| Secure Boot Enable    | Allows you to enable or disable the Secure Boot Feature.                                                                       |
|                       | · Secure Boot Enable—Default                                                                                                   |
| Secure Boot Mode      | Changes to the Secure Boot operation mode modifies the behaviour of Secure Boot to allow evaluation of UEFI driver signatures. |
|                       | Choose one of the option:                                                                                                    |
|                       | <ul> <li>Deployed Mode—Default</li> <li>Audit Mode</li> </ul>                                                                  |
| Expert Key Management | Allows you to enable or disable Expert Key Management.                                                                         |
|                       | Enable Custom Mode                                                                                                    |
|                       | This option is not set by default.                                                                                             |
|                       | The Custom Mode Key Management options are:                                                                                    |
|                       | · <b>PK</b> —Default                                                                                                    |
|                       | · KEK                                                                                                    |
|                       | · db                                                                                                    |
|                       | · dbx                                                                                                    |

## Intel Software Guard Extensions options

| Table JU. IIItel JUItwale Gualu Extensions | Table | 30. | Intel | Software | Guard | Extensions |
|--------------------------------------------|-------|-----|-------|----------|-------|------------|
|--------------------------------------------|-------|-----|-------|----------|-------|------------|

| Option           | Description                                                                                                    |
|------------------|----------------------------------------------------------------------------------------------------|
| Intel SGX Enable | This field specifies you to provide a secured environment for running code/storing sensitive information in the context of the main OS. |

### Description

Click one of the following options:

- · Disabled
- · Enabled
- · Software controlled—Default

This option sets SGX Enclave Reserve Memory Size

Click one of the following options:

- · 32 MB
- · 64 MB
- · 128 MB—Default

## Performance

#### Table 31. Performance

**Enclave Memory Size** 

| Option               | Description                                                                                                    |
|----------------------|----------------------------------------------------------------------------------------------------|
| Multi Core Support   | This field specifies whether the process has one or all cores<br>enabled. The performance of some applications improves with the<br>additional cores. |
|                      | · All—Default                                                                                                    |
|                      | · 1                                                                                                    |
|                      | · 2                                                                                                    |
|                      | · 5                                                                                                    |
| Intel SpeedStep      | Allows you to enable or disable the Intel SpeedStep mode of processor.                                                                                |
|                      | Enable Intel SpeedStep                                                                                                    |
|                      | This option is set by default.                                                                                                    |
| C-States Control     | Allows you to enable or disable the additional processor sleep states.                                                                                |
|                      | · C states                                                                                                    |
|                      | This option is set by default.                                                                                                    |
| Intel TurboBoost     | Allows you to enable or disable the Intel TurboBoost mode of the processor.                                                                           |
|                      | · Enable Intel TurboBoost                                                                                                    |
|                      | This option is set by default.                                                                                                    |
| Hyper-Thread Control | Allows you to enable or disable the HyperThreading in the processor.                                                                                  |
|                      | Disabled                                                                                                    |
|                      | · Enabled—Default                                                                                                    |

## **Power management**

### Table 32. Power Management

| Option                                   | Description                                                                                                    |
|------------------------------------------|----------------------------------------------------------------------------------------------------|
| AC Behavior                              | Allows you to enable or disable the computer from turning on automatically when an AC adapter is connected.                                                                                                    |
|                                          | · Wake on AC                                                                                                    |
|                                          | This option is not set by default.                                                                                                    |
| Enable Intel Speed Shift                 | Allows you to enable or disable the Intel Speed Shift Technology.                                                                                                    |
| lechnology                               | Enabled—Default                                                                                                    |
| Auto On Time                             | Allows you to set the time at which the computer must turn on automatically.                                                                                                    |
|                                          | The options are:                                                                                                    |
|                                          | · <b>Disabled</b> —Default                                                                                                    |
|                                          | · Every Day                                                                                                    |
|                                          | · Weekdays                                                                                                    |
|                                          | · Select Days                                                                                                    |
|                                          | This option is not set by default.                                                                                                    |
| USB Wake Support                         | Allows you to enable USB devices to wake the system from standby.                                                                                                    |
|                                          | Enable USB Wake Support                                                                                                    |
|                                          | This option is not set by default.                                                                                                    |
| Wireless Radio Control                   | This option if enabled, will sense the connection of the system to a wired network and subsequently disable the selected wireless radios (WLAN and/or WWAN). Upon disconnection from the wired network the selected wireless radio will ne enabled.                                               |
|                                          | · Control WLAN radio                                                                                                    |
|                                          |                                                                                                    |
|                                          | This option is not set by default.                                                                                                    |
| Wake on LAN                              | This option allows the computer to power up from the off state when triggered by a special LAN signal.<br>Wake-up from the Standby state is unaffected by this setting and must be enabled in the operating<br>system. This feature only works when the computer is connected to AC power supply. |
|                                          | • <b>Disabled</b> —Default - Does not allow the system to power on by special LAN signals when it receives a wake-up signal from the LAN or wireless LAN.                                                                                                    |
|                                          | • LAN Only - Allows the system to be powered on by special LAN signals.                                                                                                    |
|                                          | • WLAN Only - Allows the system to be powered on by special WLAN signals.                                                                                                    |
|                                          | • LAN or WLAN - Allows the system to be powered on by special LAN or WLAN signals.                                                                                                    |
| Block Sleep                              | Allows you to block entering to sleep in OS environment.                                                                                                    |
| Advanced Battery Charge<br>Configuration | This option enables you to maximize the battery health. By enabling this option, your system uses the standard charging algorithm and other techniques, during the non-work hours to improve the battery health.                                                                                  |
| Primary Battery Charge<br>Configuration  | Allows you to select the charging mode for the battery.                                                                                                    |

### Description

The options are:

- · Adaptive—Default
- Standard Fully charges your battery at a standard rate.
- **ExpressCharge** The battery charges over a shorter period of time using Dell's fast charging technology.
- Primarily AC use
- · Custom

.

If Custom Charge is selected, you can also configure Custom Charge Start and Custom Charge Stop.

(i) NOTE: All charging mode may not be available for all the batteries. To enable this option, disable the Advanced Battery Charge Configuration option.

### **Post behavior**

#### Table 33. POST Behavior

| Option                  | Description                                                                                                    |  |  |
|-------------------------|----------------------------------------------------------------------------------------------------|--|--|
| Adapter Warnings        | Allows you to enable or disable the system setup (BIOS) warning messages when you use certain power adapters.                                                                                                    |  |  |
|                         | Enable Adapter Warnings—Default                                                                                                    |  |  |
| Numlock Enable          | Allows you to enable or disable the Numlock function when the system boots.                                                                                                    |  |  |
|                         | Enable Numlock—Default                                                                                                    |  |  |
| Fn Lock Options         | Allows you to let hot key combinations Fn + Esc toggle the primary behavior of F1–F12, between their standard and secondary functions. If you disable this option, you cannot toggle dynamically the primary behavior of these keys. |  |  |
|                         | • Fn Lock—Default                                                                                                    |  |  |
|                         | Click one of the following options:                                                                                                    |  |  |
|                         | <ul> <li>Lock Mode Disable/Standard</li> <li>Lock Mode Enable/Secondary—Default</li> </ul>                                                                                                    |  |  |
| Fastboot                | Allows you to speed up the boot process by bypassing some of the compatibility steps.                                                                                                    |  |  |
|                         | Click one of the following options:                                                                                                    |  |  |
|                         | · Minimal                                                                                                    |  |  |
|                         | Thorough—Default                                                                                                    |  |  |
|                         | · Auto                                                                                                    |  |  |
| Extended BIOS POST Time | Allows you to create an additional preboot delay.                                                                                                    |  |  |
|                         | Click one of the following options:                                                                                                    |  |  |
|                         | · <b>0 seconds</b> —Default                                                                                                    |  |  |
|                         | · 5 seconds                                                                                                    |  |  |
|                         | · 10 seconds                                                                                                    |  |  |
| Full Screen Logo        | Allows you to display full screen logo, if your image matches screen resolution.                                                                                                    |  |  |
|                         | · Enable Full Screen Logo                                                                                                    |  |  |

| Option                  | Description This option is not set by default.                                                                                                    |  |  |
|-------------------------|----------------------------------------------------------------------------------------------------|--|--|
|                         |                                                                                                    |  |  |
| Sign of Life Indication | Allows the system to indicate during POST that the power button press has been acknowledged by turning on the keyboard backlight.                                                                                                |  |  |
| Warnings and Errors     | Allows you to select different options to either stop, prompt and wait for user input, continue when warnings are detected but pause on errors, or continue when either warnings or errors are detected during the POST process. |  |  |
|                         | Click one of the following options:                                                                                                    |  |  |
|                         | <ul> <li>Prompt on Warnings and Errors—Default</li> <li>Continue on Warnings</li> <li>Continue on Warnings and Errors</li> </ul>                                                                                                 |  |  |

## Virtualization support

### Table 34. Virtualization Support

| Option            | Description                                                                                                    |  |
|-------------------|----------------------------------------------------------------------------------------------------|--|
| Virtualization    | This option specifies whether a Virtual Machine Monitor (VMM) can utilize the additional hardware capabilities provided by the Intel Virtualization technology.           |  |
|                   | Enable Intel Virtualization Technology                                                                                                    |  |
|                   | This option is set by default.                                                                                                    |  |
| VT for Direct I/O | Enables or disables the Virtual Machine Monitor (VMM) from utilizing the additional hardware capabilities provided by the Intel Virtualization technology for direct I/O. |  |
|                   | Enable VT for Direct I/O                                                                                                    |  |
|                   | This option is set by default.                                                                                                    |  |

## Wireless options

#### Table 35. Wireless

| Option                 | Description                                                                             |
|------------------------|-----------------------------------------------------------------------------------------|
| Wireless Switch        | Allows to set the wireless devices that can be controlled by the wireless switch.       |
|                        | The options are:                                                                        |
|                        | <ul> <li>WWAN</li> <li>GPS (on WWAN Module)</li> <li>WLAN</li> <li>Bluetooth</li> </ul> |
|                        | All the options are enabled by default.                                                 |
| Wireless Device Enable | Allows you to enable or disable the internal wireless devices.                          |
|                        | The options are:                                                                        |

· WWAN/GPS

- · WLAN
- · Bluetooth

All the options are enabled by default.

### Maintenance

### Table 36. Maintenance

| Option         | Description                                                                                                    |
|----------------|----------------------------------------------------------------------------------------------------|
| Service Tag    | Displays the service tag of your computer.                                                                                                    |
| Asset Tag      | Allows you to create a system asset tag if an asset tag is not already set.                                                                                           |
|                | This option is not set by default.                                                                                                    |
| BIOS Downgrade | Allows you to flash previous revisions of the system firmware.                                                                                                    |
|                | Allow BIOS Downgrade                                                                                                    |
|                | This option is set by default.                                                                                                    |
| Data Wipe      | Allows you to securely erase data from all internal storage devices.                                                                                                  |
|                | Wipe on Next Boot                                                                                                    |
|                | This option is not set by default.                                                                                                    |
| Bios Recovery  | <b>BIOS Recovery from Hard Drive</b> —This option is set by default. Allows you to recover the corrupted BIOS from a recovery file on the HDD or an external USB key. |
|                | BIOS Auto-Recovery— Allows you to recover the BIOS automatically.                                                                                                    |
|                | () NOTE: BIOS Recovery from Hard Drive field should be enabled.                                                                                                    |
|                | Always Perform Integrity Check—Performs integrity check on every boot.                                                                                                |

## System logs

### Table 37. System Logs

| Option         | Description                                                       |
|----------------|-------------------------------------------------------------------|
| BIOS events    | Allows you to view and clear the System Setup (BIOS) POST events. |
| Thermal Events | Allows you to view and clear the System Setup (Thermal) events.   |
| Power Events   | Allows you to view and clear the System Setup (Power) events.     |

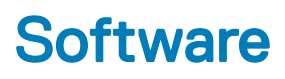

This chapter details the supported operating systems along with instructions on how to install the drivers.

#### Topics:

- Operating system
- Downloading drivers
- Network adapter drivers
- Audio drivers
- Display adapter
- Security drivers
- Storage controller
- System device drivers
- Other device drivers
- Identifying Windows 10 OS version

## **Operating system**

#### Table 38. Operating system

Operating systems supported

- Windows 10 Home (64 bit)
- · Windows 10 Professional (64 bit)
- Windows 10 Pro for Workstations (64 bit)
- Ubuntu 16.04 LTS (64bit)
- Red Hat Linux Enterprise 7.5

### **Downloading drivers**

- 1 Turn on the notebook.
- 2 Go to **Dell.com/support**.
- 3 Click Product Support, enter the Service Tag of your notebook, and then click Submit.

### () NOTE: If you do not have the Service Tag, use the auto detect feature or manually browse for your notebook model.

#### 4 Click **Drivers and Downloads**.

- 5 Select the operating system installed on your notebook.
- 6 Scroll down the page and select the driver to install.
- 7 Click **Download File** to download the driver for your notebook.
- 8 After the download is complete, navigate to the folder where you saved the driver file.
- 9 Double-click the driver file icon and follow the instructions on the screen.

### Network adapter drivers

Verify if the Network adapter drivers are already installed in the system.

P Network adapters

Bluetooth Device (Personal Area Network)

Bluetooth Device (RFCOMM Protocol TDI)

Intel(R) Ethernet Connection (7) I219-LM

Qualcomm QCA61x4A 802.11ac Wireless Adapter

### **Audio drivers**

Verify if the audio drivers are already installed in the computer.

- Audio inputs and outputs
  - 🕿 Microphone Array (Realtek Audio)
  - Speakers / Headphones (Realtek Audio)
- Sound, video and game controllers
  - Intel(R) Display Audio
  - Realtek Audio

## **Display adapter**

Verify if the display adapter drivers are already installed in the system.

Display adapters
 Intel(R) UHD Graphics 630

## Security drivers

Verify if the security drivers are already installed in the system.

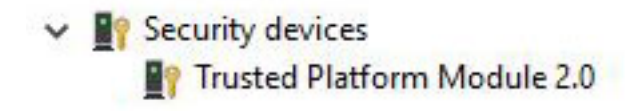

## Storage controller

Verify if the storage control drivers are already installed in the system.

Storage controllers
 Intel(R) Chipset SATA/PCIe RST Premium Controller
 Microsoft Storage Spaces Controller

# System device drivers

Verify if the system device drivers are already installed in the system.

| ~ =   | System devices                                                                             |
|-------|--------------------------------------------------------------------------------------------|
|       | 8th Gen Intel(R) Core(TM) Host Bridge/DRAM Registers - 3E10                                |
|       | ACPL Fixed Feature Button                                                                  |
|       | ACPILId                                                                                    |
| 1     | ACPI Power Button                                                                          |
| 1     | ACPI Processor Aggregator                                                                  |
|       | ACPI Sleep Button                                                                          |
|       | ACPI Thermal Zone                                                                          |
| 1     | CannonLake LPC Controller (CM246) - A30E                                                   |
| 1     | CannonLake PCI Express Root Port #1 - A338                                                 |
| 1     | CannonLake PCI Express Root Port #6 - A33D                                                 |
| 1     | CannonLake PCI Express Root Port #7 - A33E                                                 |
| 1     | CannonLake SMBus - A323                                                                    |
| 1     | CannonLake SPI (flash) Controller - A324                                                   |
| 1     | CannonLake Thermal Subsystem - A379                                                        |
| 1     | Charge Arbitration Driver                                                                  |
| 1     | Composite Bus Enumerator                                                                   |
| 1     | 늘 Dell Diag Control Device                                                                 |
| 1     | 늘 Dell System Analyzer Control Device                                                      |
| 1     | DPO Control Device                                                                         |
| 1     | 늘 High Definition Audio Controller                                                         |
| 1     | 🔄 High precision event timer                                                               |
| 1     | Intel(R) Dynamic Platform and Thermal Framework Generic Participant                        |
| 1     | Intel(R) Dynamic Platform and Thermal Framework Generic Participant                        |
| 1     | Intel(R) Dynamic Platform and Thermal Framework Generic Participant                        |
| 1     | Intel(R) Dynamic Platform and Thermal Framework Generic Participant                        |
| 1     | Intel(R) Dynamic Platform and Thermal Framework Manager                                    |
| 1     | Intel(R) Dynamic Platform and Thermal Framework Processor Participant                      |
| 1     | Intel(R) Management Engine Interface                                                       |
|       | Intel(R) Power Engine Plug-in                                                              |
| 1     | Intel(R) Serial IO GPIO Host Controller - INT3450                                          |
|       | Intel(R) Serial IO I2C Host Controller - A368                                              |
|       | Intel(R) Serial IO I2C Host Controller - A369                                              |
| 1     | Intel(R) Xeon(R) E3 - 1200/1500 v5/bth Gen Intel(R) Core(TM) Gaussian Mixture Model - 1911 |
|       | Microsoft ACPI-Compliant Embedded Controller                                               |
|       | Microsoft ACPI-Compliant System                                                            |
|       | Microsoft System Management BIOS Driver                                                    |
|       | Microsoft UEFI-Compliant System                                                            |
|       | Microsoft Windows Management Interface for ACDI                                            |
|       | Microsoft Windows Management Interface for ACPI                                            |
|       | Microsoft Windows Management Interface for ACPI                                            |
|       |                                                                                            |
| ta Mi | crosoft Windows Management Interface for ACPI                                              |
|       | IS Virtual Network Adapter Enumerator                                                      |
| -     |                                                                                            |

- NFC USB Bus Driver
- to Numeric data processor
- Te PCI Express Root Complex
- T PCI standard RAM Controller
- The Plug and Play Software Device Enumerator
- to programmable interrupt controller
- to Remote Desktop Device Redirector Bus
- TMicroelectronics 3-Axis Digital Accelerometer
- by System CMOS/real time clock
- timer System timer

## Other device drivers

Verify if the following drivers are already installed in the system.

### **Control Vault Device**

ControlVault Device

Dell ControlVault w/ Fingerprint Touch Sensor

### Universal Serial Bus Controller

- Universal Serial Bus controllers
  - Intel(R) USB 3.1 eXtensible Host Controller 1.10 (Microsoft)
  - UCSI USB Connector Manager
  - USB Composite Device
  - USB Composite Device
  - USB Root Hub (USB 3.0)

#### Software components

Software devices

- Microsoft Device Association Root Enumerator
- Microsoft GS Wavetable Synth

### Smart card reader

Smart card readers

- Microsoft Usbccid Smartcard Reader (WUDF)
- Microsoft Usbccid Smartcard Reader (WUDF)

### Mice and other pointing devices

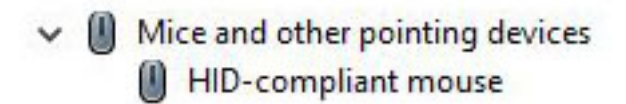

#### Memory technology devices

Memory technology devices
 Realtek PCIE CardReader

### Firmware

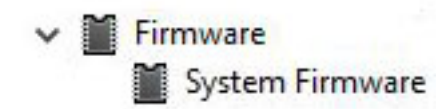

# **Identifying Windows 10 OS version**

Run dialog box with the Windows Key + R keyboard shortcut. Once that box shows up, enter winver (it stands for Windows version).

### Table 39. Identifying Windows 10 OS version

| OS Version | Code name   | Version | Latest build |
|------------|-------------|---------|--------------|
| Windows 10 | Threshold 1 | 1507    | 10240        |
| Windows 10 | Threshold 2 | 1511    | 10586        |
| Windows 10 | Redstone 1  | 1607    | 14393        |
| Windows 10 | Redstone 2  | 1703    | 15063        |
| Windows 10 | Redstone 3  | 1709    | 16299        |
| Windows 10 | Redstone 4  | 1803    | 17134        |

# **Getting help**

## **Contacting Dell**

### (i) NOTE: If you do not have an active Internet connection, you can find contact information on your purchase invoice, packing slip, bill, or Dell product catalog.

Dell provides several online and telephone-based support and service options. Availability varies by country and product, and some services may not be available in your area. To contact Dell for sales, technical support, or customer service issues:

- 1 Go to **Dell.com/support.**
- 2 Select your support category.
- 3 Verify your country or region in the **Choose a Country/Region** drop-down list at the bottom of the page.
- 4 Select the appropriate service or support link based on your need.